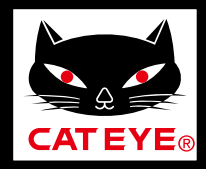

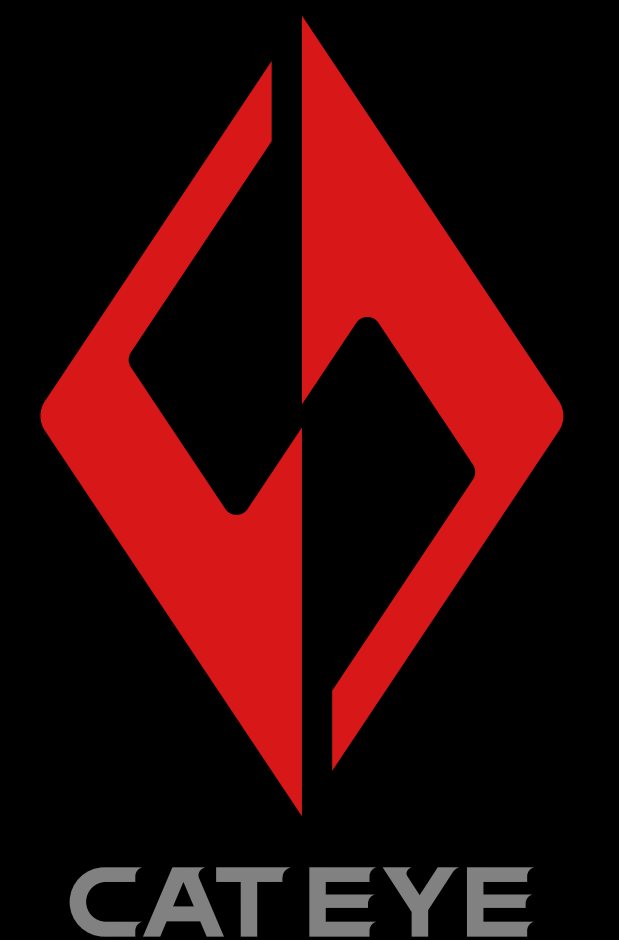

**SYNC**™ キャットアイシンク 取扱説明書

取扱説明書は予告なく変更する ことがあります。

ライトの動作

CatEyeSYNC™の 操作と設定変更

ファームウェアの アップデート

よくある質問と 答え

CatEyeSYNC<sup>™</sup> 対応ライト 取扱説明書

## はじめに

CatEyeSYNC™は CatEyeSYNC™ 対応ライトをペアリング することで、複数のライトを連動できるアプリです。 ペアリングされたライトは、CatEyeSYNC™の起動に関わら ず ON/OFF 操作やモード切替を連動できるほか、アプリでは ライトの設定、バッテリー残量の確認と通知が可能です。

#### ご利用の前に

CatEyeSYNC™のご利用には、スマートフォンと CatEyeSYNC™対応ライトが必要です。

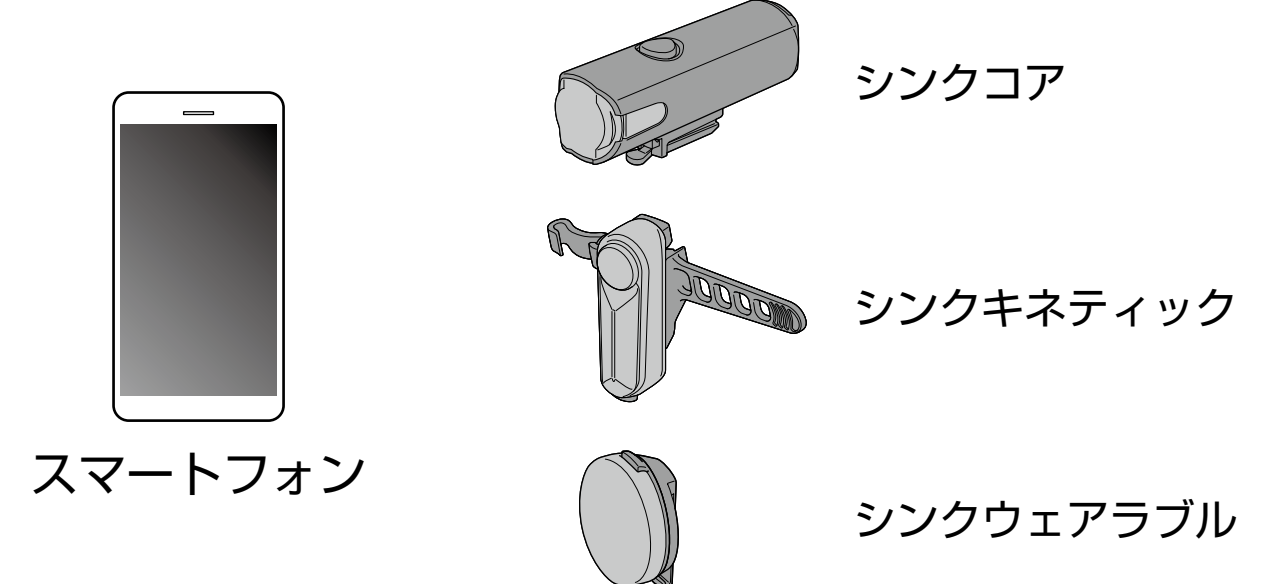

- ※ 対応するスマートフォンの最新情報は、「<u>CatEyeSYNC™</u> <u>対応端末</u>」をご覧ください。
- ※ CatEyeSYNC™は、最大7台までペアリングできます。

# ライトとのペアリング

ライトの連動には CatEyeSYNC™ とのペアリングが必要です。

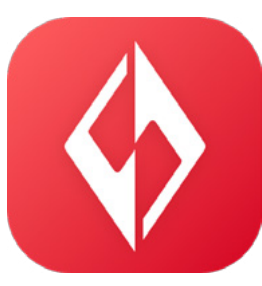

## 1.スマートフォンに CatEyeSYNC™ を インストールします。

iPhone をご使用の方

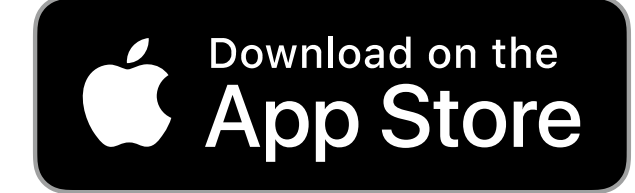

Android スマートフォンをご使用の方

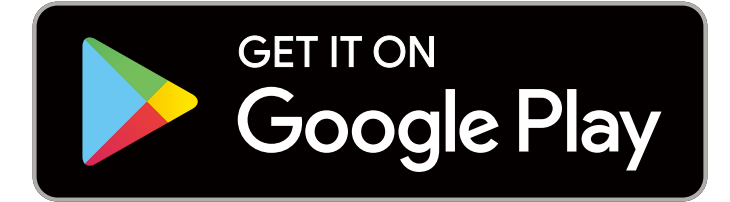

※ アプリのダウンロードおよび利用には通信料が発生する
 ため Wi-Fi の活用をお勧めします。

## 2. CatEyeSYNC<sup>™</sup> を起動してペアリングを 開始します。

※ スマートフォンの Bluetooth® を ON にしてください。

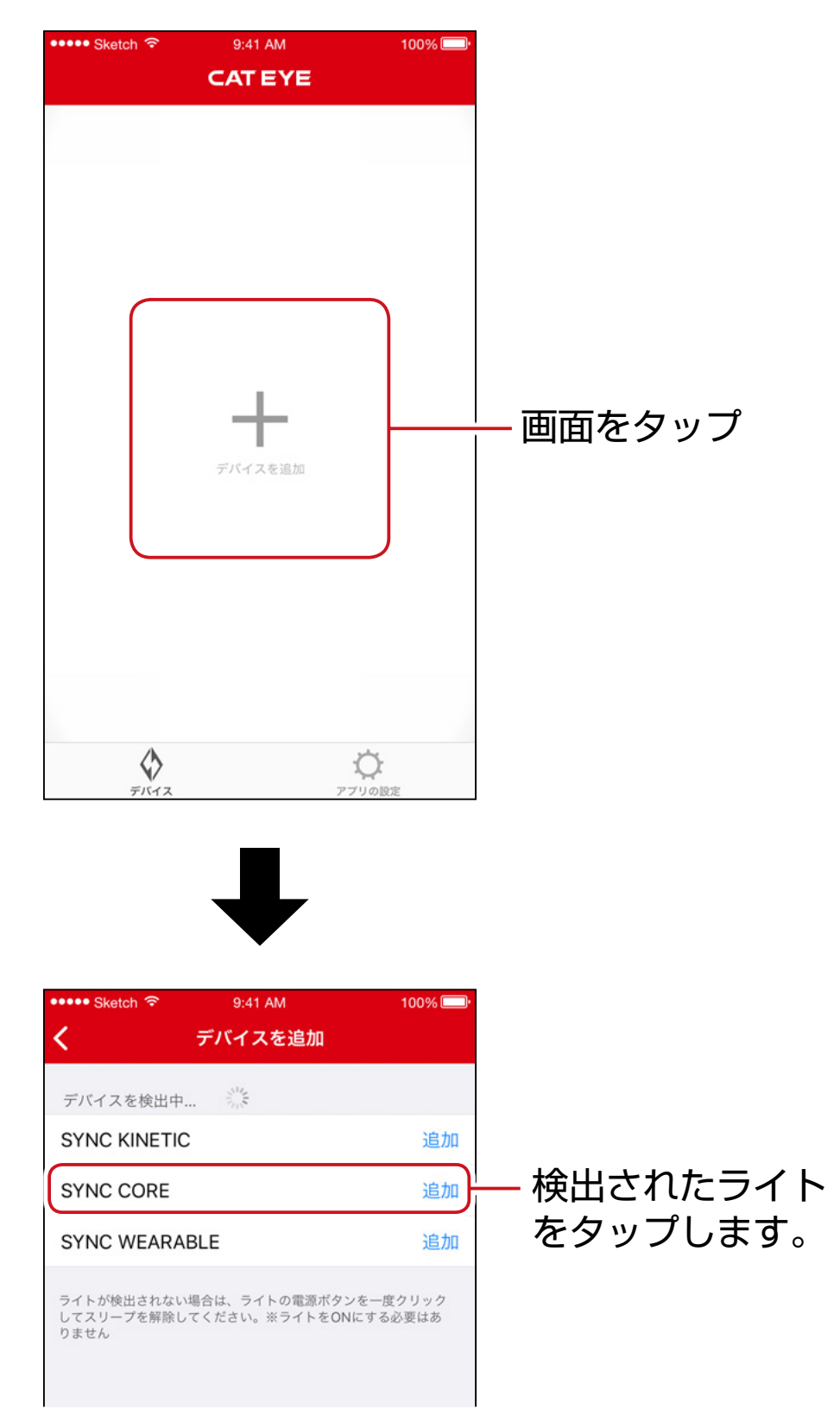

※ ライトが検出されない場合は、ペアリングするライトの スイッチを1度クリックしてください。 ライトを点灯する必要はありません。

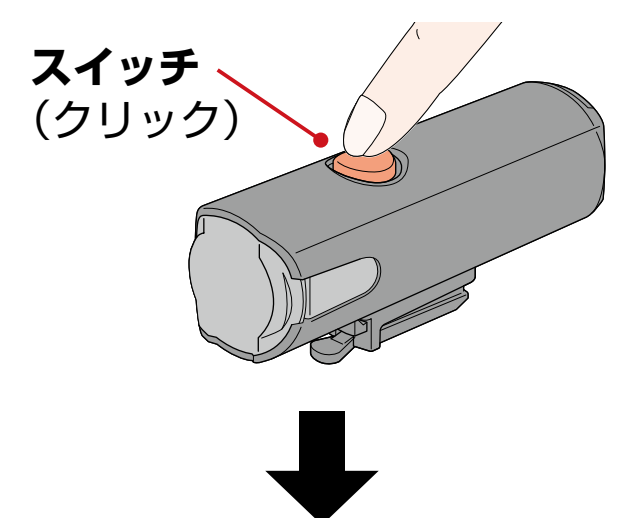

ライトが点滅して、画面にメッセージが表示されます。

ライト

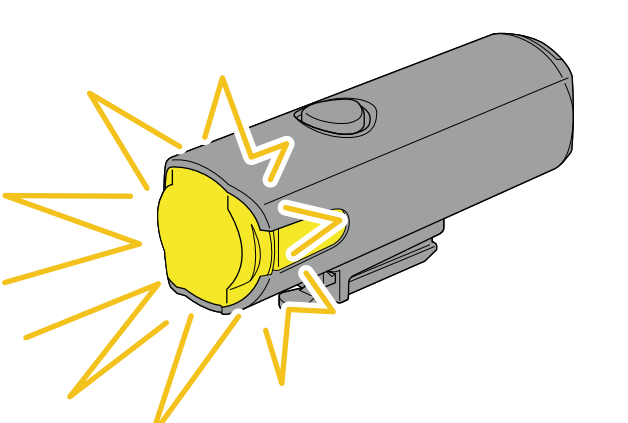

スマートフォン

SYNC HL 22DFC:0 ペアリング 点滅しているライトのスイッチをクリック して、ペアリングを完了してください

キャンセル

※ ライトが点滅しない場合は、[キャンセル]をタップし、 画面のライト名称を確認して、[追加]をタップしてくだ さい。

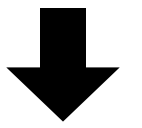

点滅しているライトのスイッチをクリックします。 ライトが点灯してペアリングは完了です。

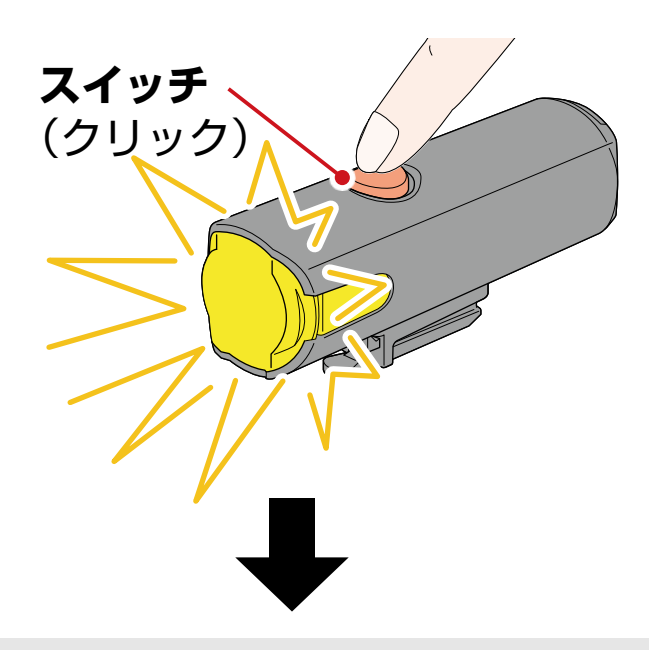

ヘッドライトをペアリングした場合、以下のメッセージが表示されます。

#### 電源の遠隔操作を受け付ける 他のライトやアプリからヘッドライトの電 源が操作できます。意図せぬ点灯による高 温発熱等の事故が起きないよう、注意して 使用してください。

OK

#### [OK] をタップしてください。

複数のライトをペアリングする場合は、同じ操作を繰返します。

## ライトの動作

ペアリングしたライトのスイッチ、または CatEyeSYNC™の 操作で以下のように動作します。

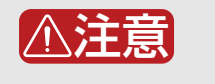

通信環境と使用状況により連動機能に影響が出る場合があ ります。

※ CatEyeSYNC™の初期状態を例に説明しています。

### 点灯 / 消灯操作(スイッチを長押し)

ひとつのライトのスイッチ操作で点灯 / 消灯が連動します。

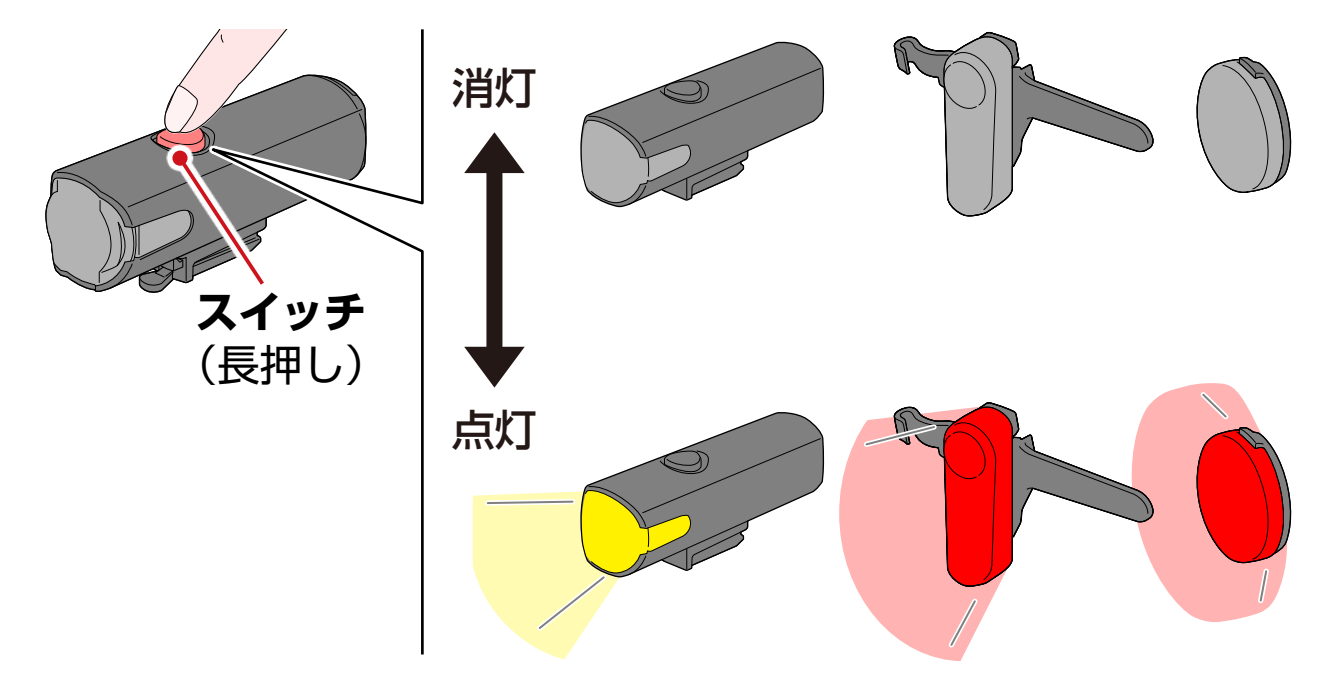

#### モード切替操作(スイッチを押す)

ヘッドライト
 他のライトとモード切替は連動しません。

テールライト、セーフティライト
 すべてのテールライトとセーフティライトが連動します。

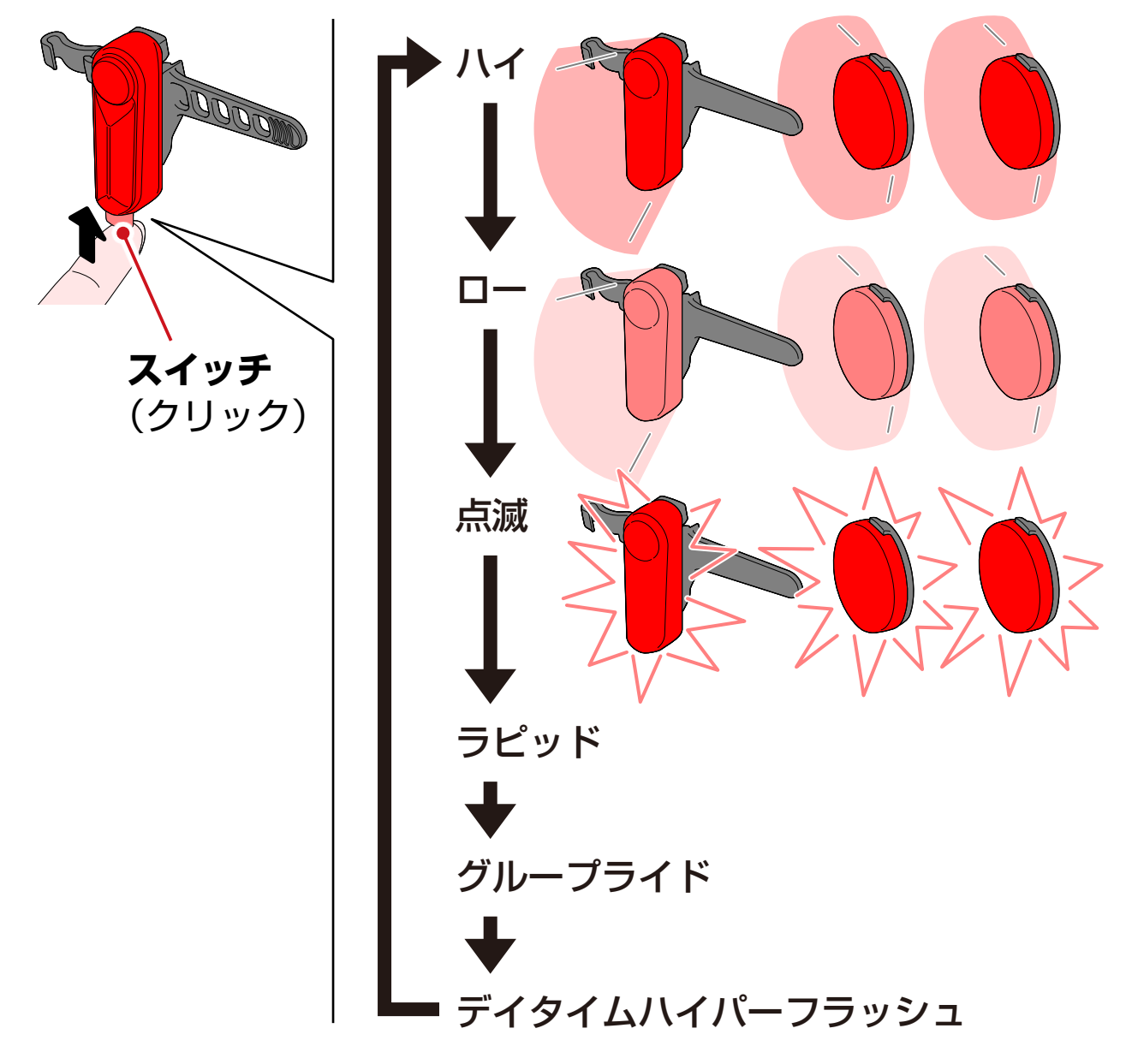

#### キネティック動作時

重要 キネティック機能搭載ライトの接続が必要です。 キネティック機能搭載ライトが減速を感知すると、連動する テールライト、セーフティライトが 2.5 秒間キネティック モードでより明るく点灯します。

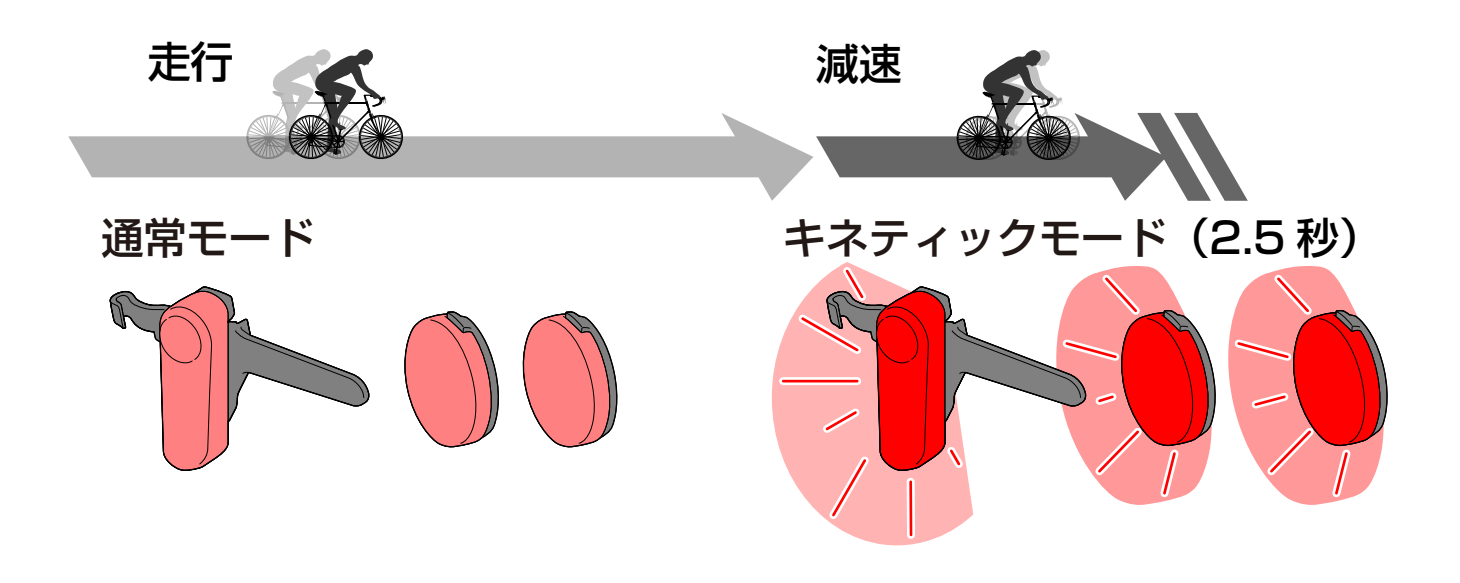

#### スタンバイとスリープについて

対応ライトには、接続可能なスタンバイ状態と節電機能が働い たスリープ状態があります。

| 状態    | 説明                                                                                                    |
|-------|----------------------------------------------------------------------------------------------------|
| スタンバイ | <ul> <li>CatEyeSYNC<sup>™</sup>を起動するとすぐに接続<br/>され、アプリから操作できます。</li> <li>CatEyeSYNC<sup>™</sup>を起動しなくても、他の</li> </ul> |
|       | ペアリング済みライトと連動できます。<br>※ 使用後、約4日間ライトを放置するとスリー<br>プ状態になります。                                                            |

| スリープ | <ul> <li>CatEyeSYNC<sup>™</sup>を起動しても接続されません。</li> </ul> |
|------|----------------------------------------------------------|
|      | ● 他のペアリング済みライトと連動できません。                                  |
|      | ※ ライトのスイッチをクリックするとライト<br>の LED が 3 回点滅してスタンバイ状態に         |
|      | なります。                                                    |

#### ライトの接続状態について

ペアリング済みヘッドライトのインジケータで、他のライトの 接続状態やバッテリー残量を確認できます。

| インジケータ | 状態                               |
|--------|----------------------------------|
| 「し」」   | 他のライトとは接続していません。                 |
|        | 他のライトが1つ以上接続中です。                 |
| (禄色)   |                                  |
|        | 接続中のライトにバッテリー残量の少ない<br>ライトがあります。 |
| 点滅(緑色) |                                  |

# CatEyeSYNC™の 操作と設定変更

CatEyeSYNC™のホーム画面(デバイスリスト)から任意の ライトをタップします。

※ 設定変更は、ライトを CatEyeSYNC™ と接続する必要が あります。

#### ホーム画面(デバイスリスト)

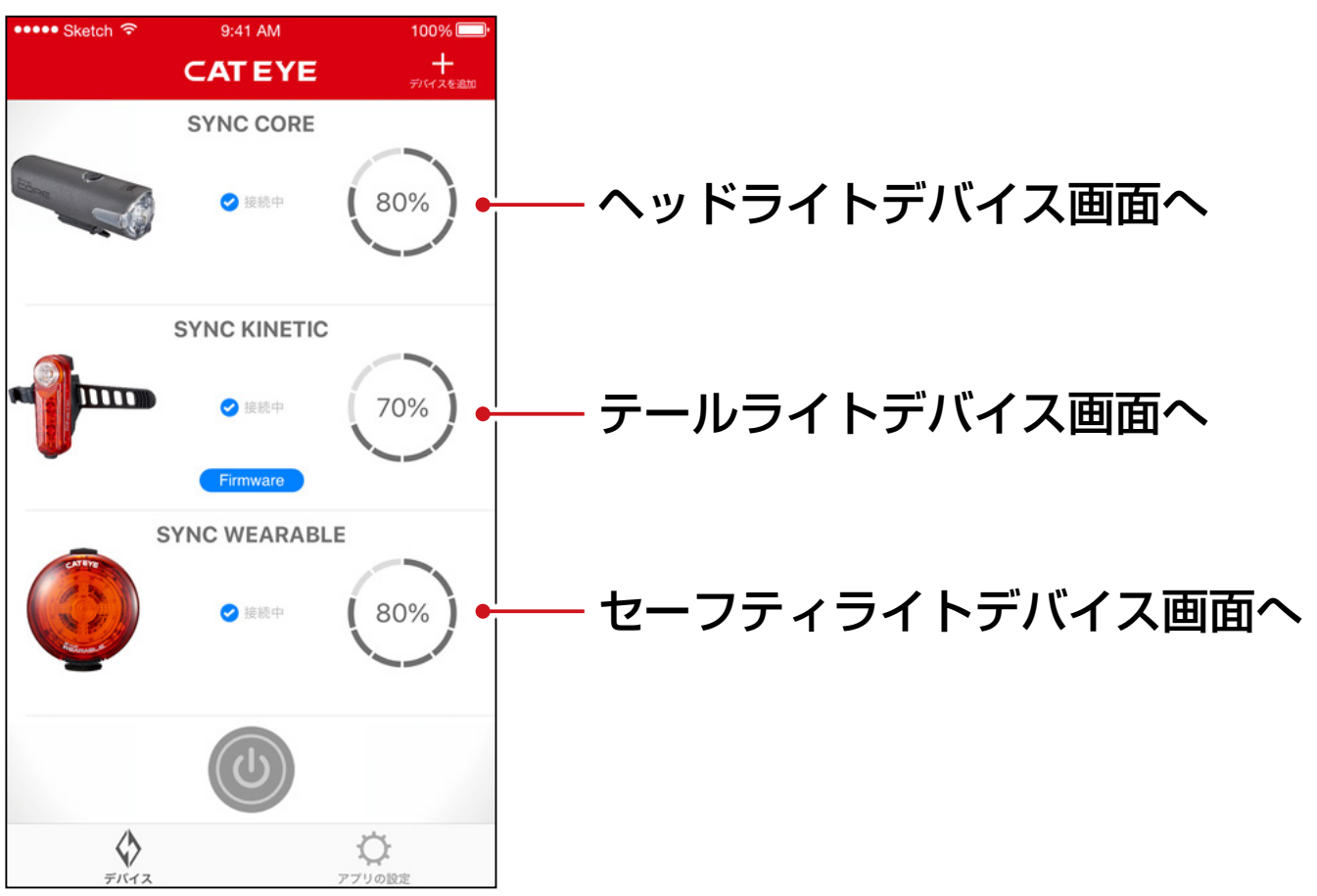

| ヘッドライト                                           |                      |
|--------------------------------------------------|----------------------|
| デバイス画面                                           |                      |
| •••••• Sketch 중 9:41 AM 100%<br>✓ SYNC CORE CC   | 一設定画面へ               |
| CORE CO                                          |                      |
| ● 接続中<br><b>∳</b> 90%                            |                      |
|                                                  | <b>一</b> スイッチ        |
| <b>5モー  選択中</b><br>ハイ   ミ  ル   ロー<br>デイタイ 」   点滅 | 長押しで点灯 / 消灯を切替えます。   |
|                                                  | — 探す(※)/ モード切替       |
| テバイス アブリの設定                                      | ※ 選択中のライトを数秒間点滅させます。 |
| 設定画面                                             | 一 削除アイコン             |
| ・・・・・・Sketch 奈 9:41 AM 100%<br>く 設定              | ライトのペアリングを削除します。     |
| 名前                                               | ※ ライトのスイッチを 10 秒間長押し |
| SYNC CORE                                        | しても削除できます。           |
| MODE                                             |                      |
| ЛТ                                               | ― モード選択              |
|                                                  | OFF にしたモードは、モード切替から  |
| -<br>ディタイム                                       | スキッノされます。            |

#### - 電源の操作を受け付ける

点滅

機能

電源の操作を受け付ける

ダブルクリックによるハイモードへの移行は維持されます。

CatEyeSYNC<sup>™</sup> や他のライトからの 点灯 / 消灯操作を連動する / しないを 選択できます。

## テールライト、セーフティライト

デバイス画面(共通)

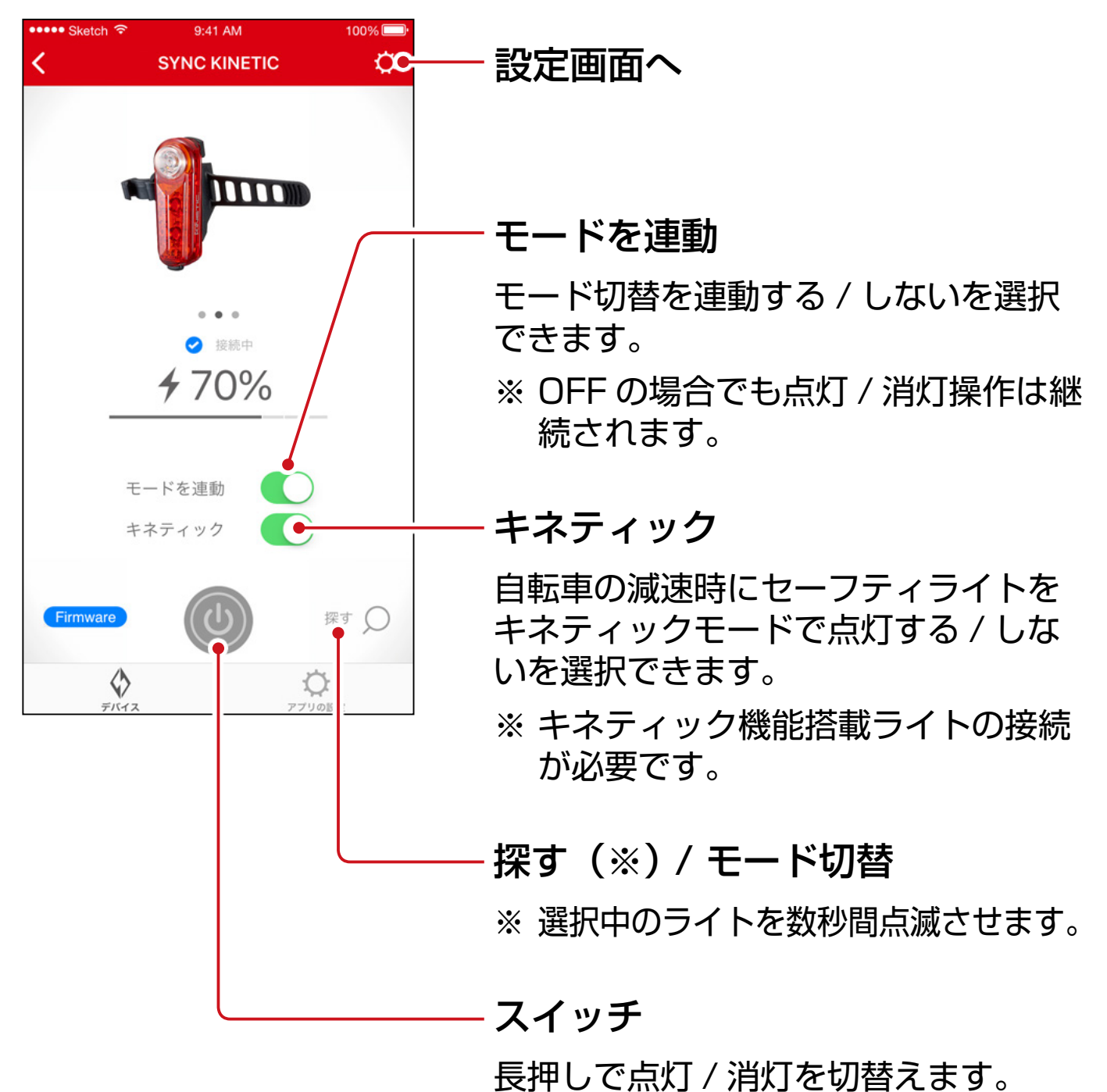

#### 設定画面(テールライト)

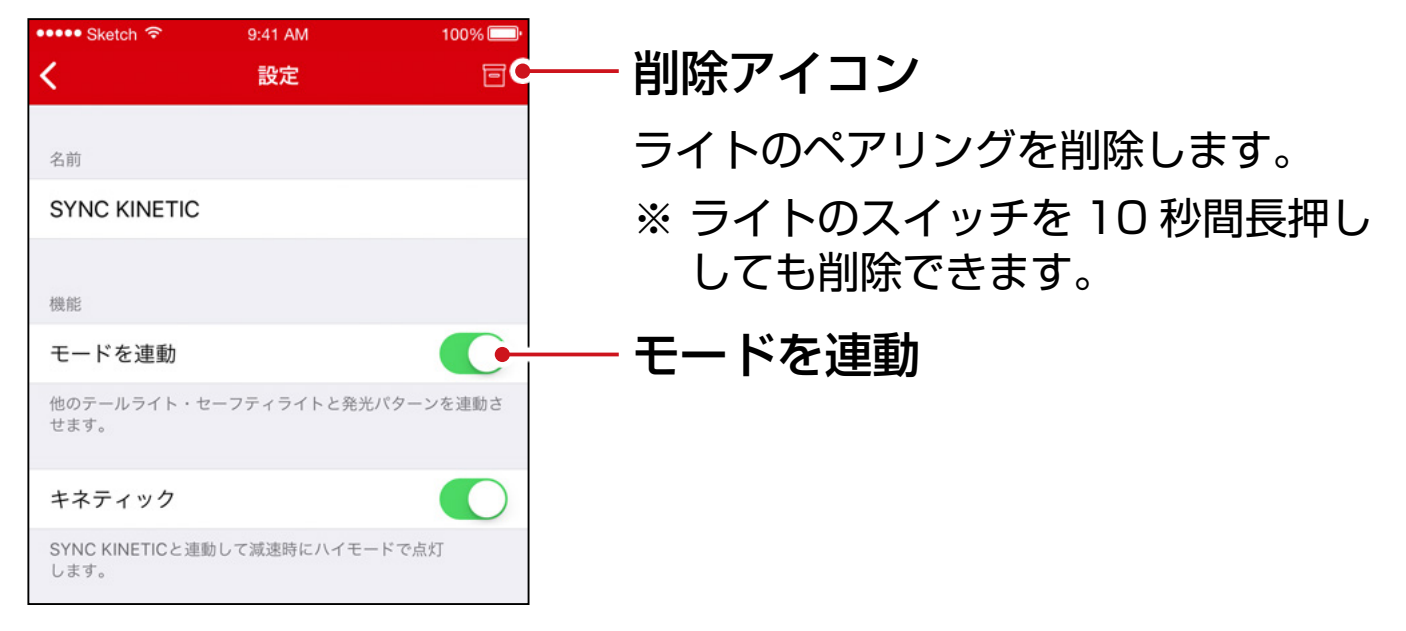

#### 設定画面(セーフティライト)

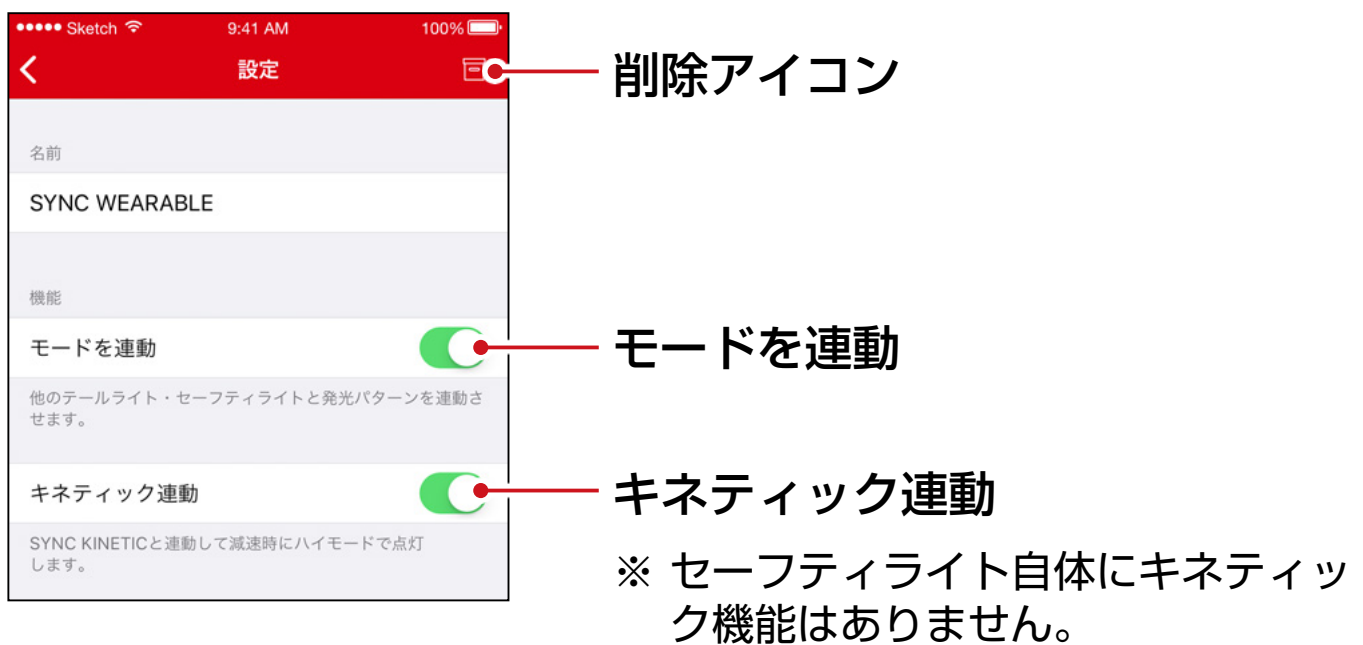

ファームウェアのアップデート

#### アップデート通知

新しいファームウェアがある場合は、CatEyeSYNC™ に通知 されます。

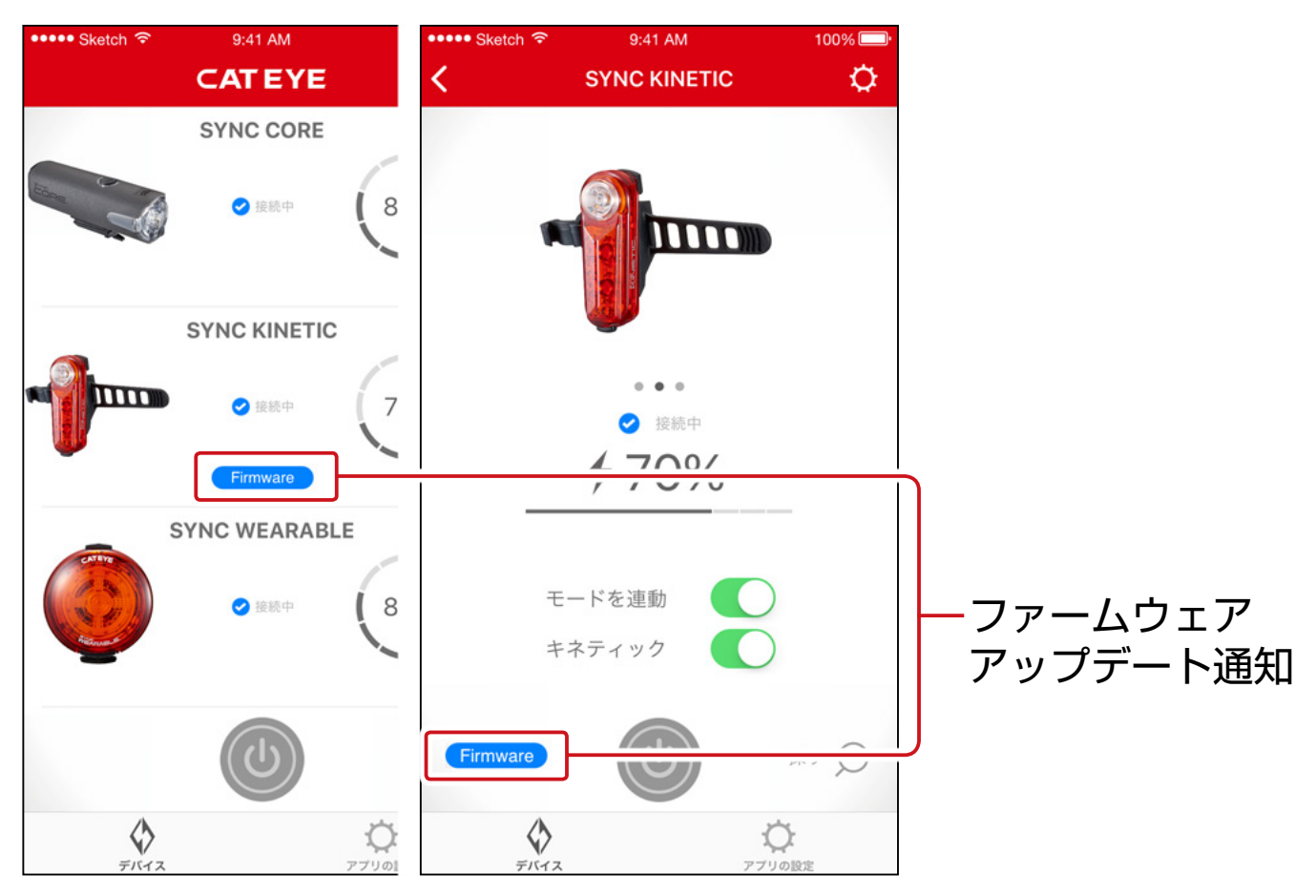

#### Firmware Updater for CatEyeSYNC™の インストール

お使いのパソコンに Firmware Updater for CatEyeSYNC™ をインストールして行います。

※ インターネット接続環境のあるパソコンが必要です。

動作環境: Windows 7 / 8 / 8.1 / 10、Mac OS 10.10 以降

### 1. CATEYE ホームページから<u>ダウンロード</u>し ます。

ダウンロード場所

トップページ
> お問い合わせ・サポート
> ダウンロード(取扱説明書・ソフトウェアなど)
> ソフトウェア
> Firmware Updater for CatEyeSYNC™

2.OS に合わせた Firmware Updater for CatEyeSYNC<sup>™</sup> をダウンロードします。

ダウンロード後は、画面に従ってインストールを実行して ください。

Firmware Updater for CatEyeSYNC™の実行

- ※ インターネット接続環境のあるパソコンが必要です。
- 1. Firmware Updater for CatEyeSYNC™ を起動します。

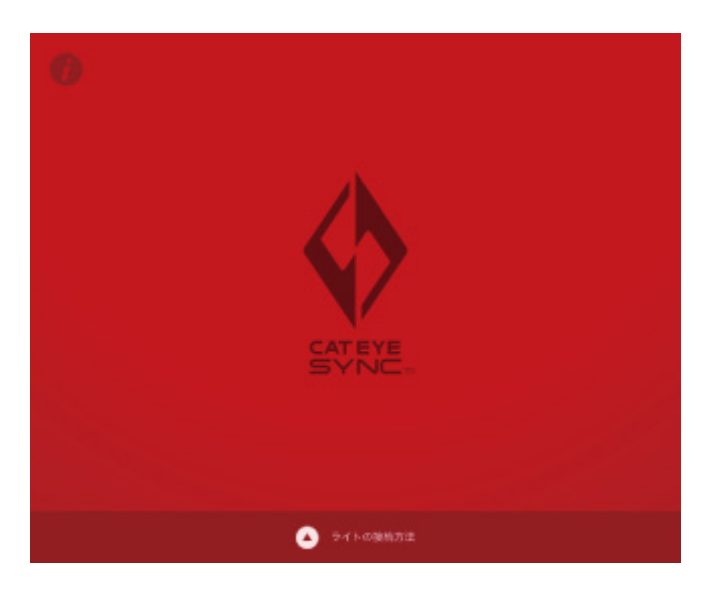

#### 2. 画面に従ってライトをパソコンに接続し、 アップデートを行います。

#### 重要

- ライトとパソコンの接続には、必ず付属の USB ケーブル をお使いください。
- アップデート時は、他のライトを同時に接続しないでく ださい。
- アップデート中はパソコンの電源を落としたり、ライトを 取外さないでください。ライトが破損する恐れがあります。

[アップデート] ボタンをクリックしてアップデートを開始 します。[アップデートが完了しました。] のダイアログが 表示されるまでお待ちください。

3. アップデート完了後、ライトを取外します。 アップデート後、ライトはスリープ状態になっています。 ライトのスイッチをクリックしてスリープを解除してくだ さい。

## よくある質問と答え

知りたい・活用したい

## CatEyeSYNC™ で何ができますか?

CatEyeSYNC™ 対応ライトをペアリングすることで、複数 のライトを連動できます。

ペアリングしたライトは、電源 ON/OFF やモード切替が連 動するほか、アプリでは点灯モードのカスタマイズやバッテ リー残量の確認などが可能です。

#### ライトは、CatEyeSYNC™と接続した状態 でないと連動しないのですか?

ペアリングを完了すれば CatEyeSYNC™ を起動していなく ても、ライト同士が繋がり連動します。

## ペアリングしたライトを CatEyeSYNC™と 接続するにはどうすればいいですか?

CatEyeSYNC<sup>™</sup> を起動するだけで、ライトと接続できます。 ※ CatEyeSYNC<sup>™</sup> はバックグラウンドでも接続可能です。

## 後から購入したライトを追加するにはどうす ればいいですか?

CatEyeSYNC™のホーム画面で[+] をタップして

ペアリングを行ってください。

詳しくは<u>「ライトとのペアリング」(3ページ)</u>をご覧

ください。

#### 特定のライトを連動させずに OFF にできま すか?

ライトのスイッチを3秒間長押ししてください。 ライトの LED が3回点滅して、ライトはスリープ状態にな ります。この状態では、CatEyeSYNC™や他のライトと接 続されません。

次回接続する際は、ライトのスイッチをクリックしてください。 ライトの LED が 3 回点滅して、CatEyeSYNC™ や他のライト と接続できます。

#### スマートフォンへの通知はいつ行われますか?

ライトのバッテリー残量が少なくなりインジケータが点灯した際、または充電が完了して、充電インジケータが消灯した際に通知を行います。

※ [アプリの設定] の通知で、[ライトのバッテリー] を有 効にしてください。

#### 困ったときは

### ライトが CatEyeSYNC™ や他のライトと 接続 / 連動しません。

通信環境や使用状況により、ON/OFF が連動しなかったと 考えられます。

連動しないライトを直接操作してください。

※ 使用状況で接続 / 連動に時間がかかる場合があります。

4日間ライトを使用しなかった場合、ライトはスリープ状態 (9ページ)になり通信を行いません。その場合は、

ライトのスイッチをクリックしてスリープを解除してくださ

い。再度、CatEyeSYNC<sup>™</sup>や他のライトと接続できます。

※ スリープ解除時は、ライトの LED が 3 回点滅します。

#### CatEyeSYNC™ がライトと接続できない。

スマートフォンを再起動してください。

### ファームウェアのアップデートが終わらない または、アラートが表示される。

アップデート操作を最初から行ってください。

- ※ ライトとパソコンの接続には、必ず付属の USB ケーブル をお使いください。
- ※ アップデート時は、他のライトを同時に接続しないでく ださい。

※ ライトの充電方法・単品での操作については、
 「<u>CatEyeSYNC<sup>™</sup> 対応ライト取扱説明書</u>」をご覧ください。

#### [宛先] 株式会社 キャットアイ カスタマーサービス

〒546-0041 大阪市東住吉区桑津2丁目8番25号

- TEL : (06)6719-6863 ダイヤルイン
- FAX : (06)6719-6033
- Eメール : support@cateye.co.jp

ホームページ:<u>https://www.cateye.com</u>